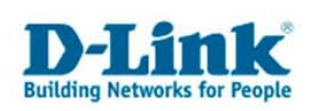

## **DSM-G600** Installationsanleitung

Verbinden Sie den DSM-G600 per Kabel mit Ihrem Netzwerk im dem ein DHCP Server aktiv ist.

(Sie können den DSM-G600 auch an Ihrem PC anschließen und über den Internet Explorer über die IP 192.168.0.101 konfigurieren. Geben Sie dazu http://192.168.0.101 in der Adressleiste ein und überspringen Sie diese Seite.)

Legen Sie die mitgelieferte CD in Ihren PC ein.

Öffnen Sie das "Easy Search Utility".

| D D-Link Easy | / Search Utility  |               |                                                                                                    |               | Klicken Sie auf "Refresh"<br>und wählen sie den DSM- |
|---------------|-------------------|---------------|----------------------------------------------------------------------------------------------------|---------------|------------------------------------------------------|
| Name          | IP                | Netmask       | Gateway                                                                                                    |               | G600 links aus.                                      |
| DSM-G600      | 192.168.0.4       | 255.255.255.0 | 192.168.0.1                                                                                                    | Refresh       |                                                      |
| <             | 101               |               |                                                                                                    | Configuration |                                                      |
|               |                   |               |                                                                                                    |               | Klicken sie auf                                      |
| 1P:           | 192 . 168 . 0 .   | 4 DH          | CP Client : En                                                                                                 | abled 🗾       | "Configuration".                                     |
| Netmask :     | 255 . 255 . 255 . | 0             |                                                                                                    |               |                                                      |
| Gateway :     | 192 . 168 . 0 .   | 1             |                                                                                                    | Apply         |                                                      |
| Link Info     |                   | 10 - 10 -     | na an an an Anna an Anna an Anna an Anna an Anna an Anna an Anna an Anna an Anna an Anna an Anna an Anna an An |               |                                                      |
| Link Name     | Location          |               | Network Driv<br>G:                                                                                             | e :           |                                                      |
|               |                   |               | Connect                                                                                                    | Disconnect    |                                                      |
| About         |                   |               |                                                                                                    | Exit          |                                                      |

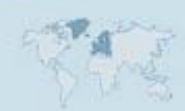

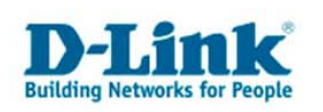

Wählen Sie eine Sprache und bestätigen Sie die Auswahl mit "Apply".

|                                                                                                    | I B B |
|----------------------------------------------------------------------------------------------------|-------|
| DSM-G600<br>Comparison<br>Comparison<br>Comparis |       |
| Apply                                                                                                    |       |

Geben Sie "admin" als Benutzername ein. Das Feld Passwort bleibt leer.

|                                                             | G A                        |                                 |
|-------------------------------------------------------------|----------------------------|---------------------------------|
| DSM-G600<br>Benutzername: adm<br>Passwort:<br>Download Plan | nin<br>Konfiguration RESET | Klicken Sie auf "Konfiguration" |

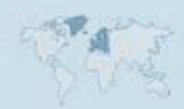

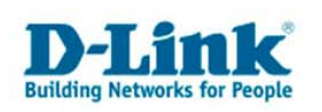

## Klicken Sie links auf "LAN".

Wählen Sie "Statische IP-Adresse" aus und vergeben Sie eine IP Adresse manuell. Bestätigen Sie Ihre Eingabe mit "Anwenden".

| www. k l  |                                          | 802.11G Netw  | ork Storage E | nclosu |
|-----------|------------------------------------------|---------------|---------------|--------|
| -6600     | Startseite Erwe                          | itert Tools   | Status        | Hilfe  |
| Logout    | ODHCP Empfänger                          |               |               |        |
| Assistent | <ul> <li>Statische IP-Adresse</li> </ul> | <u></u>       |               | _      |
| Hosistent | IP-Adresse                               | 192.168.0.20  |               |        |
| LAN       | Subnetz-Maske                            | 255.255.255.0 |               |        |
|           | Gateway IP-Adresse                       | 192.168.0.1   |               |        |
| Wireless  | 1. DNS                                   | 192.168.0.1   |               |        |
| Gerät     | 2. DNS                                   |               |               |        |

Nach dem Ändern der IP Adresse müssen Sie sich neu am DSM-G600 anmelden. Die Seite wird automatisch angezeigt.

Klicken Sie auf "Gerät" und geben sie den Namen Ihrer Arbeitsgruppe ein.

| M. G600 / |                    | 00211           | ie nethol      | n otoruge i | Inclosu |
|-----------|--------------------|-----------------|----------------|-------------|---------|
| M-9000    | Startseite         | Erweitert       | Tools          | Status      | Hilfe   |
|           | Geräteeinstellunge | n               |                |             |         |
| Logout    |                    |                 |                |             |         |
|           | Arbeitsgruppe      | Arbeitsgruppe   |                |             |         |
|           | Name               | DSM-G600        |                |             |         |
| Assistent | Beschreibung       | Network Storage | e Enclosure    |             |         |
| LAN       |                    |                 |                |             |         |
|           |                    |                 | <b>2</b>       | C           |         |
| Wireless  |                    | An              | wendenAbbreche | n Hilfe     |         |

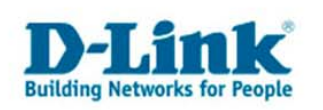

Um den Namen ihrer Arbeitsgruppe zu bekommen, gehen Sie in die Systemsteuerung, klicken dort auf "System" und wählen die Karteikarte "Computername" aus.

|                                   | erstellung Auto                                | matische Updates      | Remote       |  |  |
|-----------------------------------|------------------------------------------------|-----------------------|--------------|--|--|
| Allgemein                         | Computername                                   | Hardware              | Erweitert    |  |  |
| Folgen<br>Netzw                   | de Informationen werder<br>erk verwendet.      | n zur Erkennung des ( | Computers im |  |  |
| omputerbeschre                    | eibung:                                        |                       |              |  |  |
|                                   | Zum Beispiel: "<br>Computer"                   | Spielcomputer" oder ' | 'Heikes      |  |  |
| omputername.                      | laptop.                                        | laptop.               |              |  |  |
| rbeitsaruppe:                     | ARBEITSGRU                                     | ARBEITSGRUPPE         |              |  |  |
| enutzerkonto zu                   | i erstellen.                                   | ·                     |              |  |  |
| lomäne anzusch<br>enutzerkonto zu | nließen und ein lokales<br>u erstellen.        | Inden                 | interesting  |  |  |
| licken Sie auf<br>mzubenennen o   | Andem", um diesen Com<br>der sich einer Domäne | nputer Ăr             | ndem         |  |  |
| nzuschließen.                     |                                                |                       |              |  |  |
|                                   |                                                |                       |              |  |  |
|                                   |                                                |                       |              |  |  |
|                                   |                                                |                       |              |  |  |
|                                   |                                                |                       |              |  |  |
|                                   |                                                |                       |              |  |  |

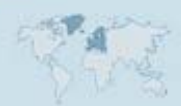

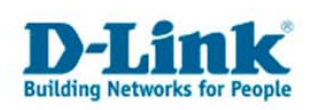

Gehen Sie wieder in das "Easy Search Utility". Klicken Sie erneut auf "Refresh". Wählen Sie den DSM-G600 aus, klicken Sie im unteren Fenster auf die angezeigte Festplatte und klicken sie auf "Connect".

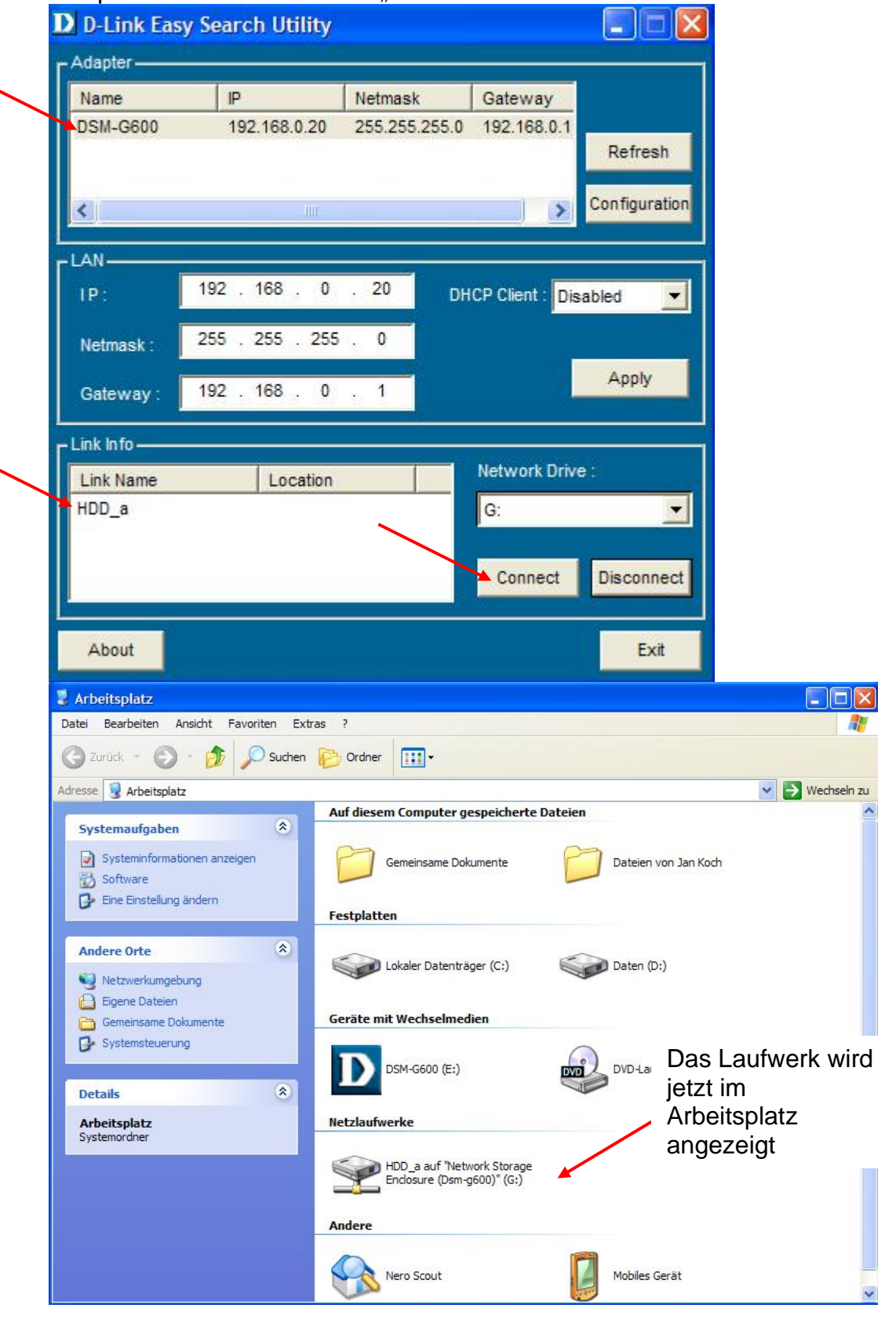

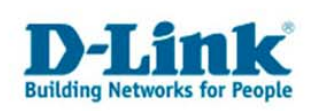

Wenn Sie den DSM-G600 über Wireless Lan mit dem Router verbinden möchten, klicken Sie auf "Wireless" und setzen Sie den Punkt auf "Einschalten".

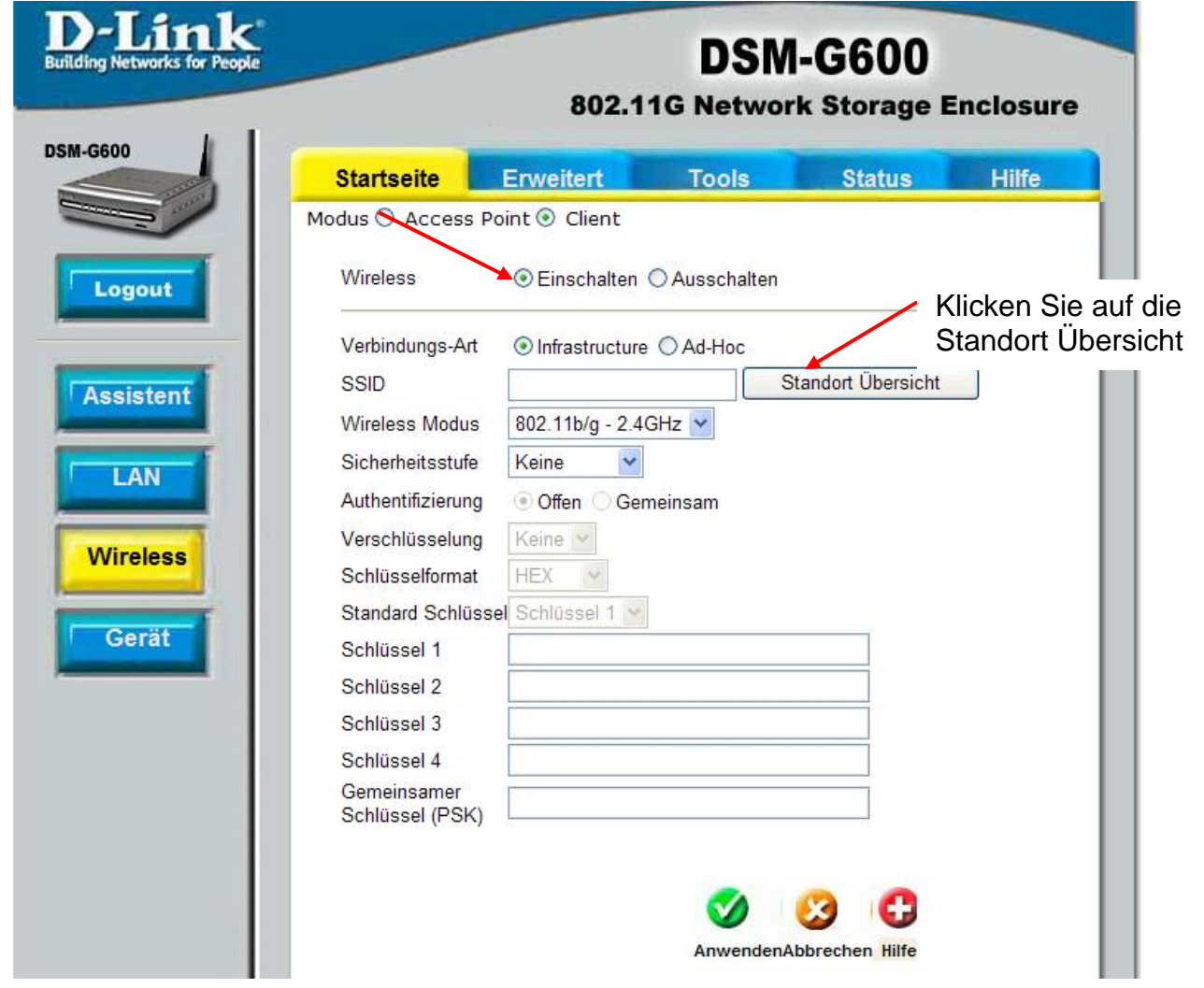

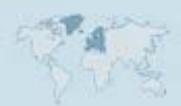

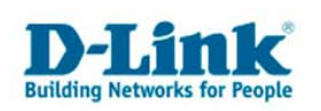

Wählen Sie Ihre Wireless LAN Namen (SSID) aus und klicken Sie auf "Connect".

| 🖄 http://192.168.0.20 - D        | SM-G600 - Microsoft Intern | et Explor | er          |              |
|----------------------------------|----------------------------|-----------|-------------|--------------|
| <b>D</b> -Link                   |                            |           |             | -            |
| Comme device of the later of the | Standort Übe               | rsicht    |             |              |
|                                  |                            |           |             |              |
| Beitreten SSID                   | BSSID                      | ĸ         | anal WE     | P Signal     |
| O Arbeitsgruppe                  | 00:30:F1:CE:2D:A9          | 11        | Yes         | 100%         |
| O 👗 default                      | 00:11:95:DB:9F:87          | 6         | <b>™</b> No | 40%          |
|                                  |                            |           |             |              |
|                                  |                            |           |             |              |
|                                  |                            |           |             |              |
|                                  |                            |           |             |              |
|                                  |                            |           |             |              |
|                                  |                            |           |             |              |
|                                  |                            |           |             |              |
|                                  |                            |           |             |              |
|                                  |                            |           |             |              |
| <                                |                            | ~         |             | >            |
| ) <u> </u>                       |                            |           |             |              |
|                                  |                            |           | 0           | 0            |
|                                  |                            |           |             | ant Defrech  |
| ssin                             | Änd                        | orn Boitr | oton        | ect Kellesii |
| 1                                |                            |           | cten        |              |
| <u>^</u>                         |                            | Ve        | Ibinden     |              |
|                                  |                            |           |             |              |
|                                  |                            |           |             |              |
|                                  |                            |           |             |              |
|                                  |                            |           |             |              |
| Fertig                           |                            | 🥑 Interr  | net         |              |

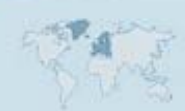

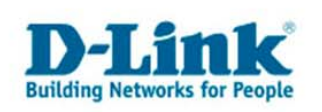

Sollte Ihr WLAN Netz verschlüsselt sein, müssen Sie die Art der Schlüsselung anschließend auswählen und den Schlüssel eintragen.

| Startseite                  | Erweitert Tools Status Hil |
|-----------------------------|----------------------------|
| Modus 🔿 Acce                | ess Point 💿 Client         |
| Wireless                    |                            |
| Verbindungs-                | Art  Infrastructure        |
| SSID                        | default Standort Übersicht |
| Wireless Mod                | dus 802.11b/g - 2.4GHz 💌   |
| Sicherheitsst               | tufe Keine 👻               |
| Authentifizier              | rung Keine meinsam         |
| Verschlüssel                | ung WPA_PSK                |
| Schlüsselforn               | nat HEX 🖂                  |
| Stan <mark>dard S</mark> ch | hlüssel Schlüssel 1 🕑      |
| Schlüssel 1                 |                            |
| Schlüssel 2                 |                            |
| Schlüssel 3                 |                            |
| Schlüssel 4                 |                            |
| Gemeinsame<br>Schlüssel (PS | er<br>SK)                  |

Jetzt können sie das Kabel aus dem DSM-G600 entfernen. Der DSM-G600 ist jetzt per WLAN mit Ihrem Router verbunden.

- 8 -